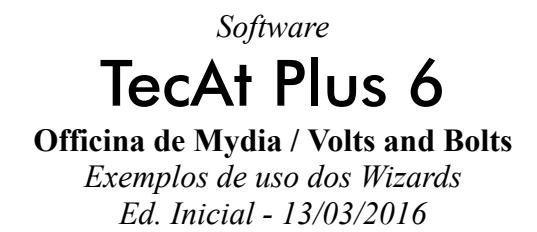

### Introdução

Apresentamos, a seguir, alguns exemplos de configuração e uso dos "wizards" do **TecAt Plus 6** (também disponíveis no **TecAt Pro 6**) para geração de malhas regulares e irregulares.

Notar que é sempre possível construir a malha eletrodo por eletrodo usando o botão "Novo" acima da tabela de eletrodos no módulo Malha 2, porém o uso dos wizards tem as vantagens da maior velocidade e de erros de digitação ou da especificação da inclinação do eletrodo, que podem levar a erros matemáticos e que são muitas vezes difíceis de localizar numa malha com dezenas de eletrodos.

Adicionalmente, os wizards também "fazem as contas" das coordenadas para a elaboração de malhas com distribuição geométrica dos tamanhos dos meshs - veja no item .

#### 1. Validação dos eletrodos

Exemplo: no caso de uma malha com planta em L, que é gerada em duas etapas, o cabo na divisa dos dois retângulos é gerado duas vezes, ou seja, na tabela de eletrodos ele aparece duas vezes; é por esse motivo que, ao rodar o wizard, o botão "Calcular" (ao lado direito da tabela de eletrodos) sempre desaparece até que você clique no botão "Validar", quando o **TecAt** percorre toda a tabela, verificando se nenhum eletrodo está em conflito com algum outro.

### 2. Configuração geral dos wizards

### 2.1 - Gerar cabos e/ou hastes

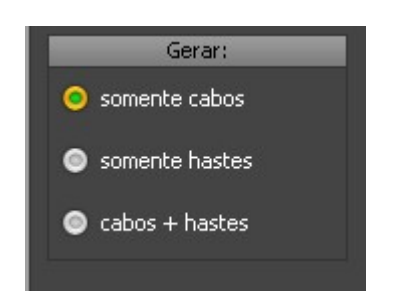

### 2.2 - Apagar malha existente

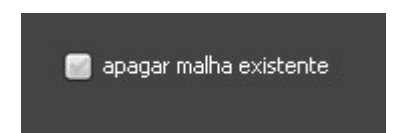

Normalmente deixa-se selecionada essa opção, ela só é desmarcada quando se está construindo uma malha com geometria irregular, ou seja, para conservar os eletrodos existentes e adicionar novos, por exemplo, para gerar uma malha com planta em L, roda-se um retângulo e depois o outro sem, obviamente, apagar o primeiro.

### 2.3 - Divisão em razão geométrica

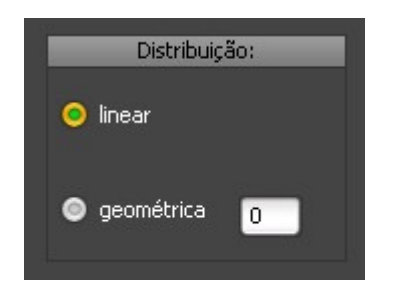

Em malhas grandes, com mais de sete ou oito cabos em cada direção, pode-se economizar uma quantidade significativa de cabos (e, consequentemente, de soldas, mão-de-obra para abrir valetas, prazo da obra, etc.) se colocarmos mais eletrodos nas bordas da malha e menos no centro - veja a teoria no livro **Malhas de Terra**.

A razão geométrica é usada da seguinte forma: se R é a razão e X é a dimensão do primeiro segmento (primeiro mesh) a partir da borda, os meshs terão dimensão X, X.R, X.R<sup>2</sup>, X.R<sup>3</sup>, etc, ate o centro da malha, quando então começam a diminuir novamente - veja exemplo abaixo.

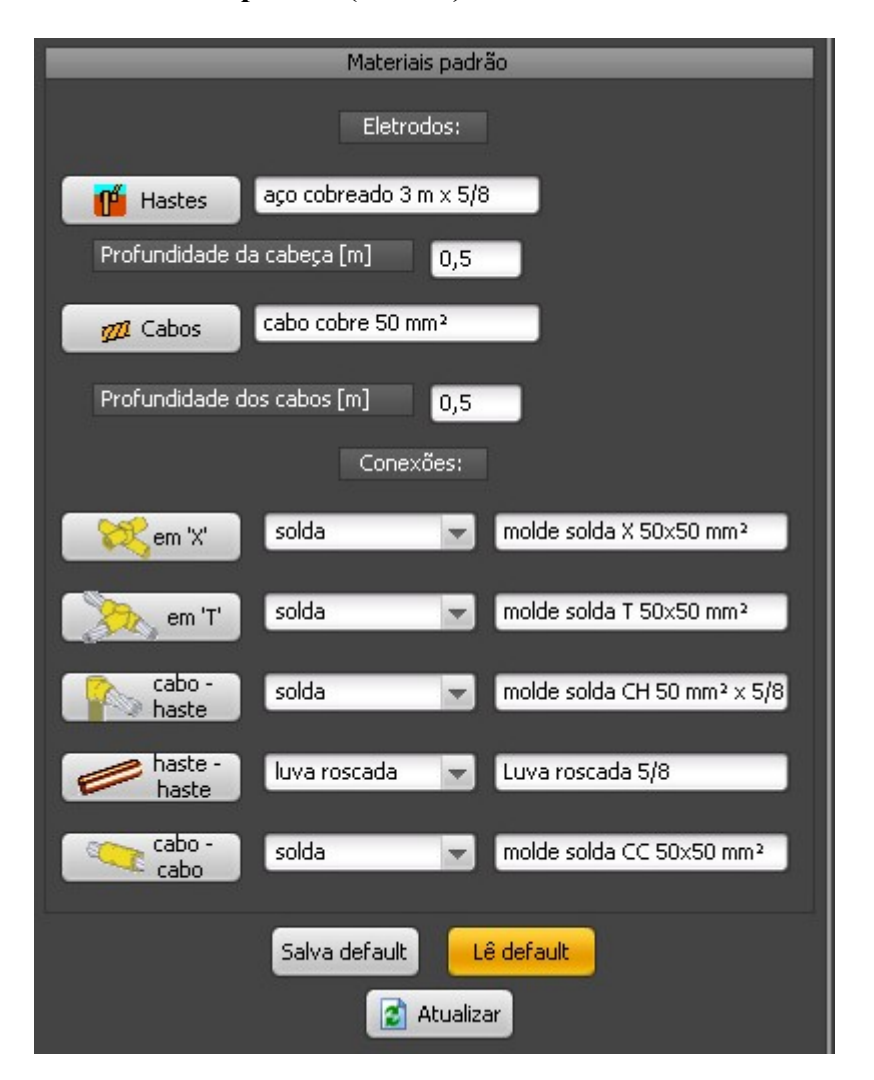

### 2.4 - Materiais padrão (default)

O **TecAt** armazena num arquivo (separado dos arquivos Master dos projetos) os materiais default que serão utilizados nos wizard (e também, separadamente, no módulo Malha 1); a cada "rodada" são gerados cabos com a mesma seção e hastes com o mesmo comprimento, ou seja, se uma área da malha tiver cabos de 50 mm<sup>2</sup> e outra área tiver cabos com 70 mm<sup>2</sup>, rode uma das áreas, mude o cabo default, rode a segunda área (sem apagar a malha existente).

2.5 - Opção "só teste" x "definitivo"

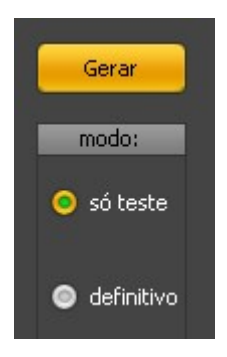

Já nas telas dos wizards, selecione "só teste" e clique no botão "Gerar" para verificar se é isso mesmo que você deseja; os eletrodos são desenhados mas nada é adicionado na tabela. Ao clicar em "definitivo", os eletrodos são desenhados e adicionados na tabela:

# 3. Wizard "linha"

Linha horizontal com um cabo e/ou hastes, o uso é elementar, basta indicar as coordenadas das pontas da linha e o número de hastes desejado:

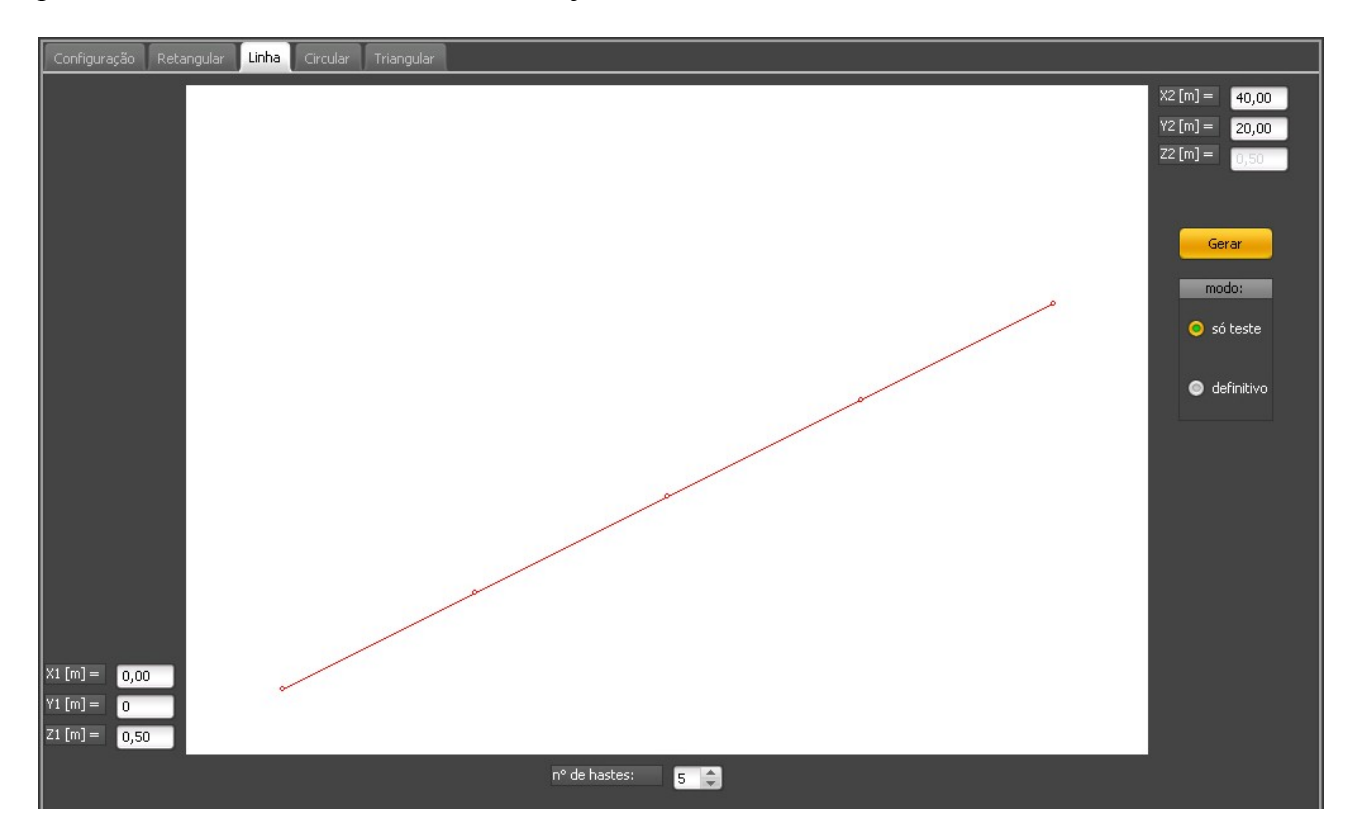

## 4. Wizard "anel circular"

Como não existe formulação para eletrodos circulares (para aterramento de tanques, torres, chaminés, etc.), o **TecAt** vai, na verdade, gerar um polígono de "N" lados; quanto maior o número de lados, mais próximo ficará do resultado esperado para um círculo real, porém a tabela vai ficar um tanto confusa, portanto, não exagere.

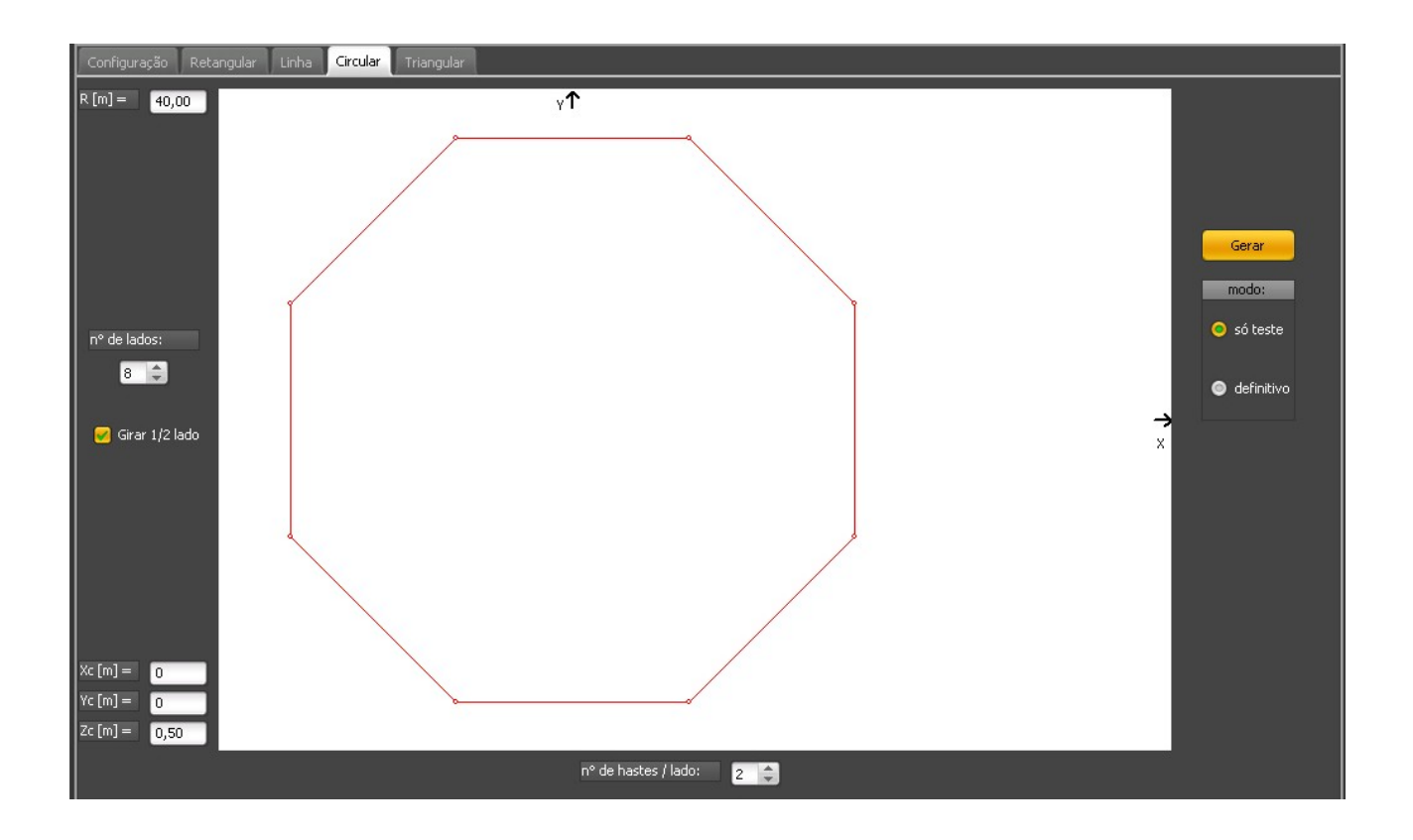

### 5. Wizard "triângulo"

Forneça as coordenadas dos cantos do triângulo e o número de hastes em cada lado para obter as três linhas:

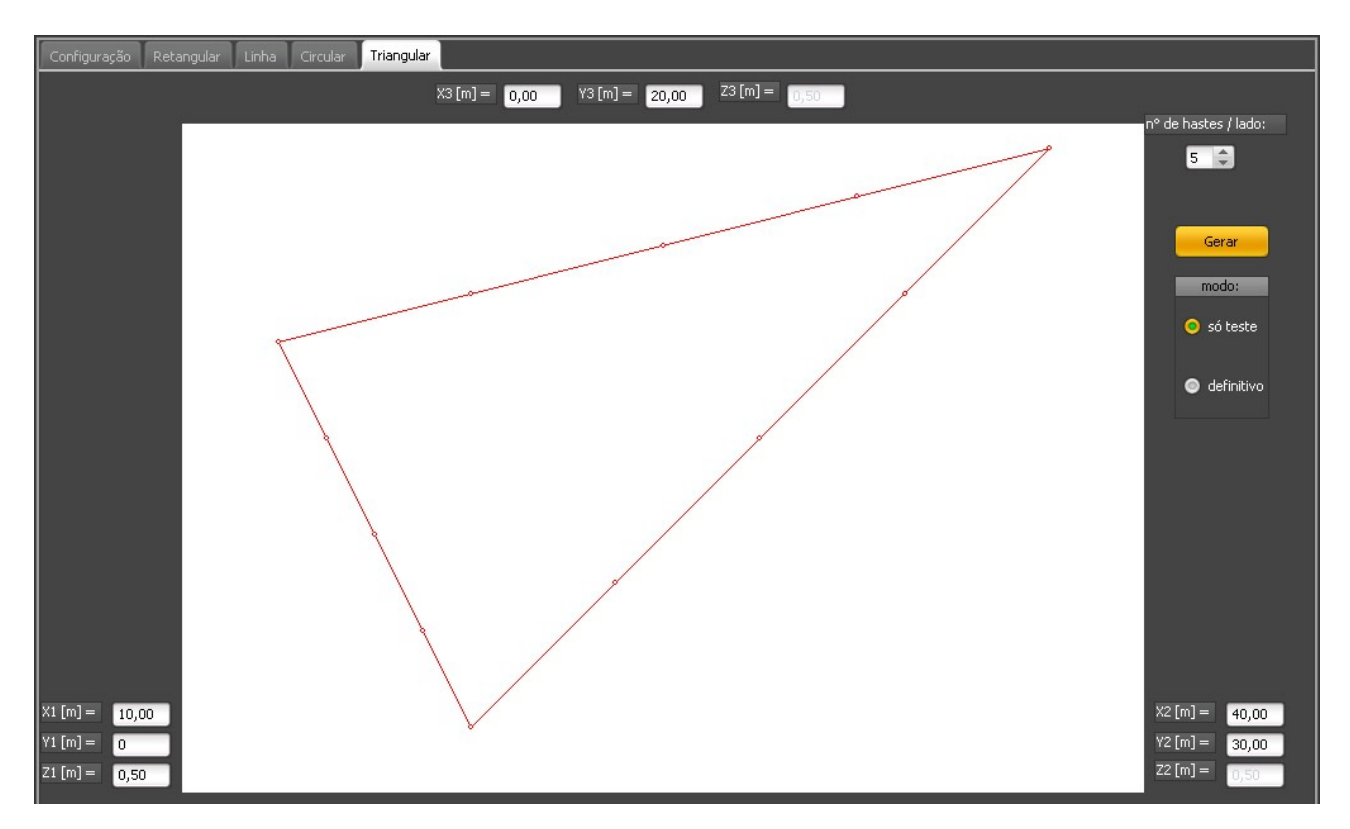

# 6. Wizard "retângulo"

Malha retangular com cabos e hastes em todos os nós, com divisão regular:

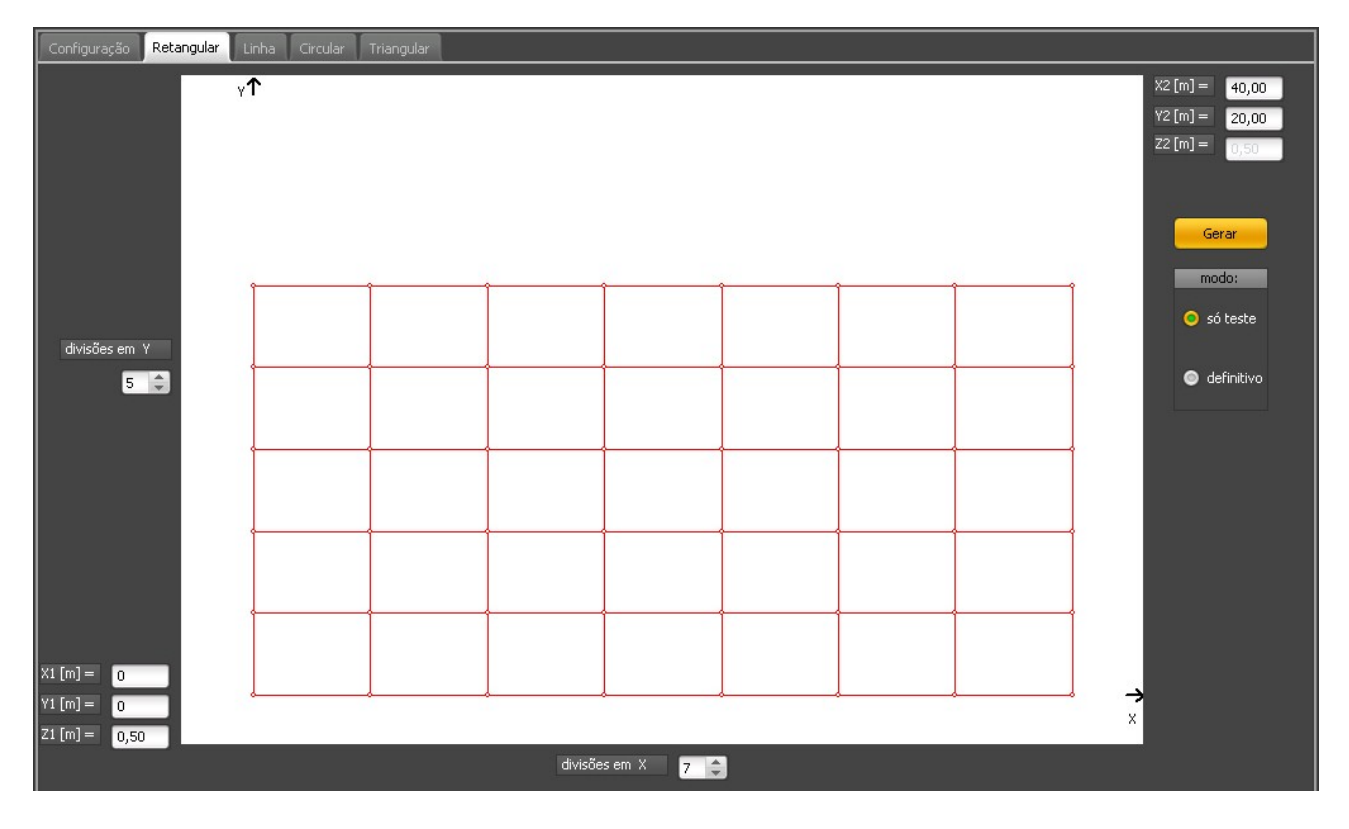

Malha retangular com cabos e hastes somente nos nós do perímetro, com divisão geométrica de razão = 1.3:

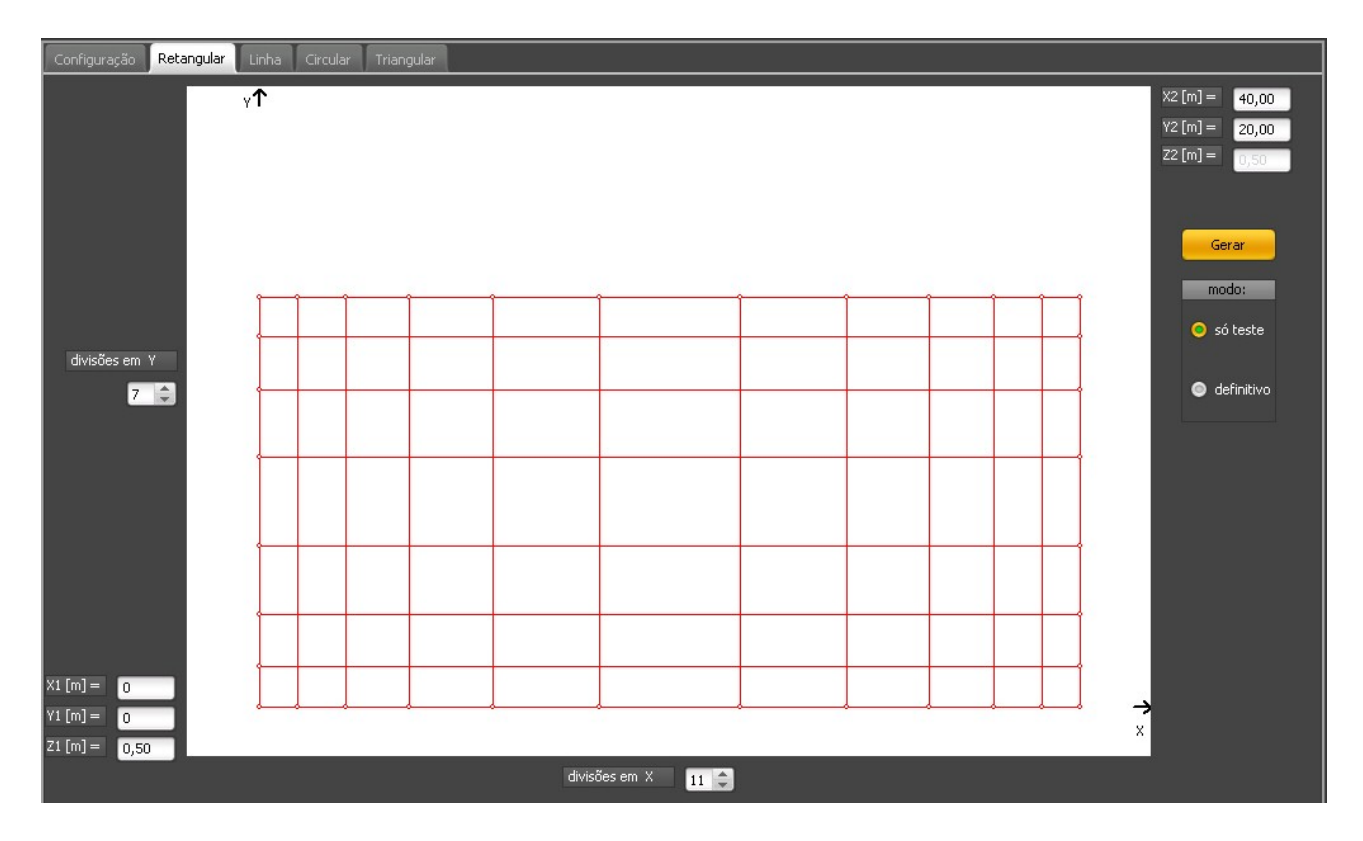

# 7. Uso conjunto

Sem selecionar a opção "apagar malha existente", é possível então construir malhas grandes e irregulares parte a parte:

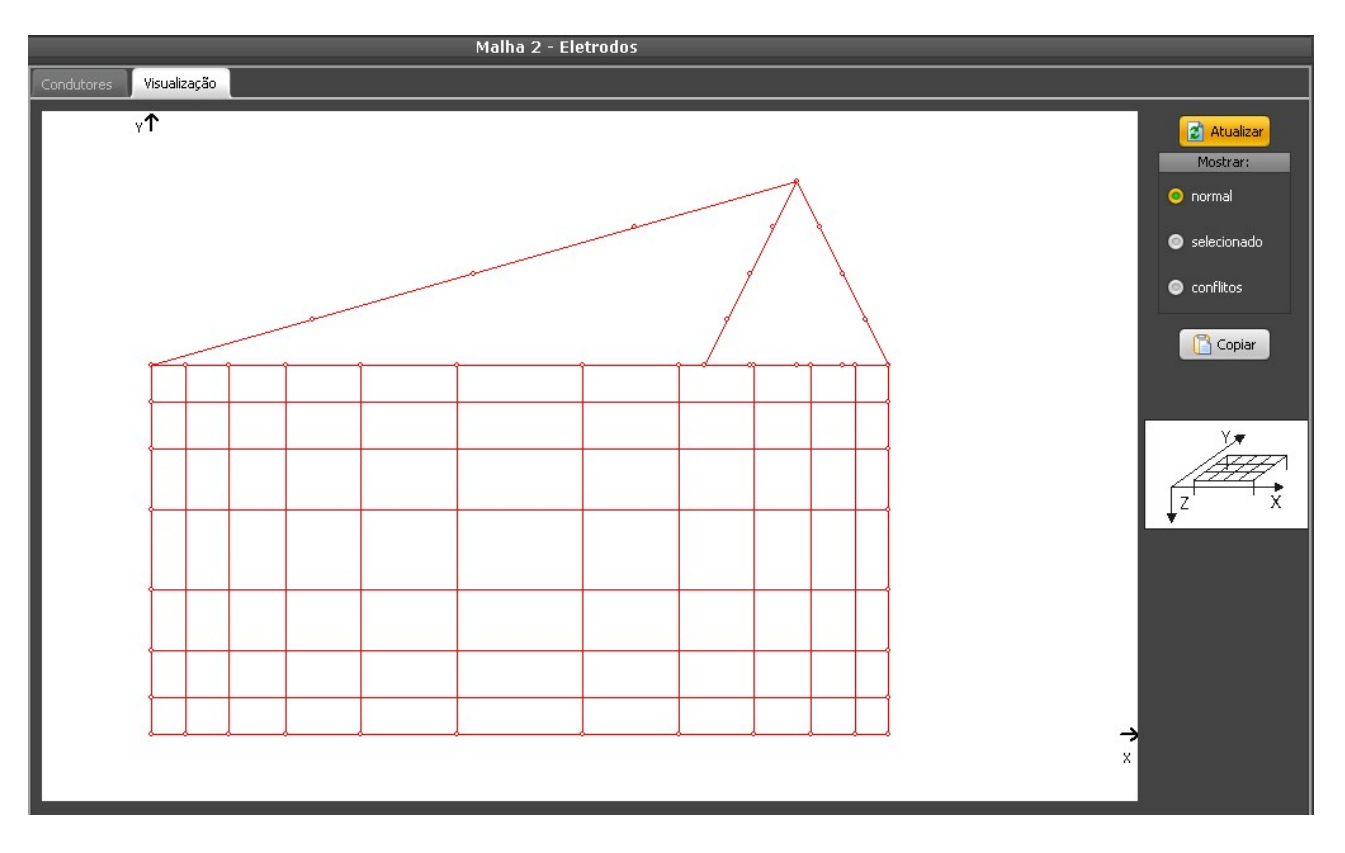

# 8. Conclusão

Como pode ser visto, com pouca prática já é possivel utilizar os wizards para gerar rapidamente malhas simples ou complexas.

Em malhas de subestações, haverá vários rabichos de aterramento dos equipamentos e estruturas, provavelmente com uma parte enterrada e opcionalmente com uma haste adicional na conexão com a malha - no entanto, em relação ao total da malha, a contribuição desse eletrodo é pequena e pode ser desprezada a princípio: rode o ciclo de dimensionamento "gerar malha - calcular resistência - verificar potenciais - gerar nova malha" até chegar no resultado satisfatório, e então adicione manualmente (usando o botão "Novo") o cabo do rabicho e a haste, se houver.

\* \* \* Officina de Mydia / Volts and Bolts <u>www.mydia.com</u> <u>vendas@mydia.com</u>